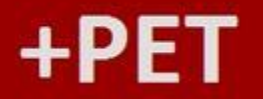

### **O Portal do PETSHOP**

### Atendimento Por Produto – Balcão

Duração aproximada: 6 minutos

### Como utilizar o Mais Pet para

### Atendimento do Consumidor no Balcão Por Produto

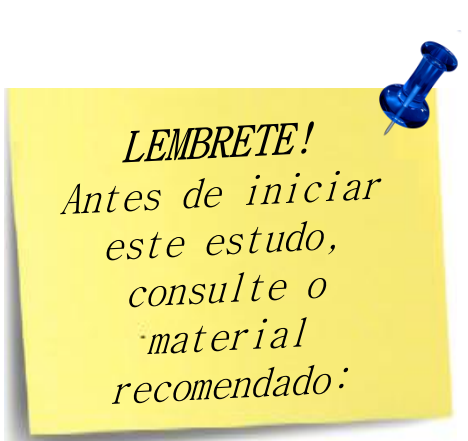

Este material faz parte do "**Estudo Modular Assistido**" destinado exclusivamente à capacitação dos usuários do **Mais Pet**. Conheça os outros módulos no menu de apoio **Ajuda**.

1

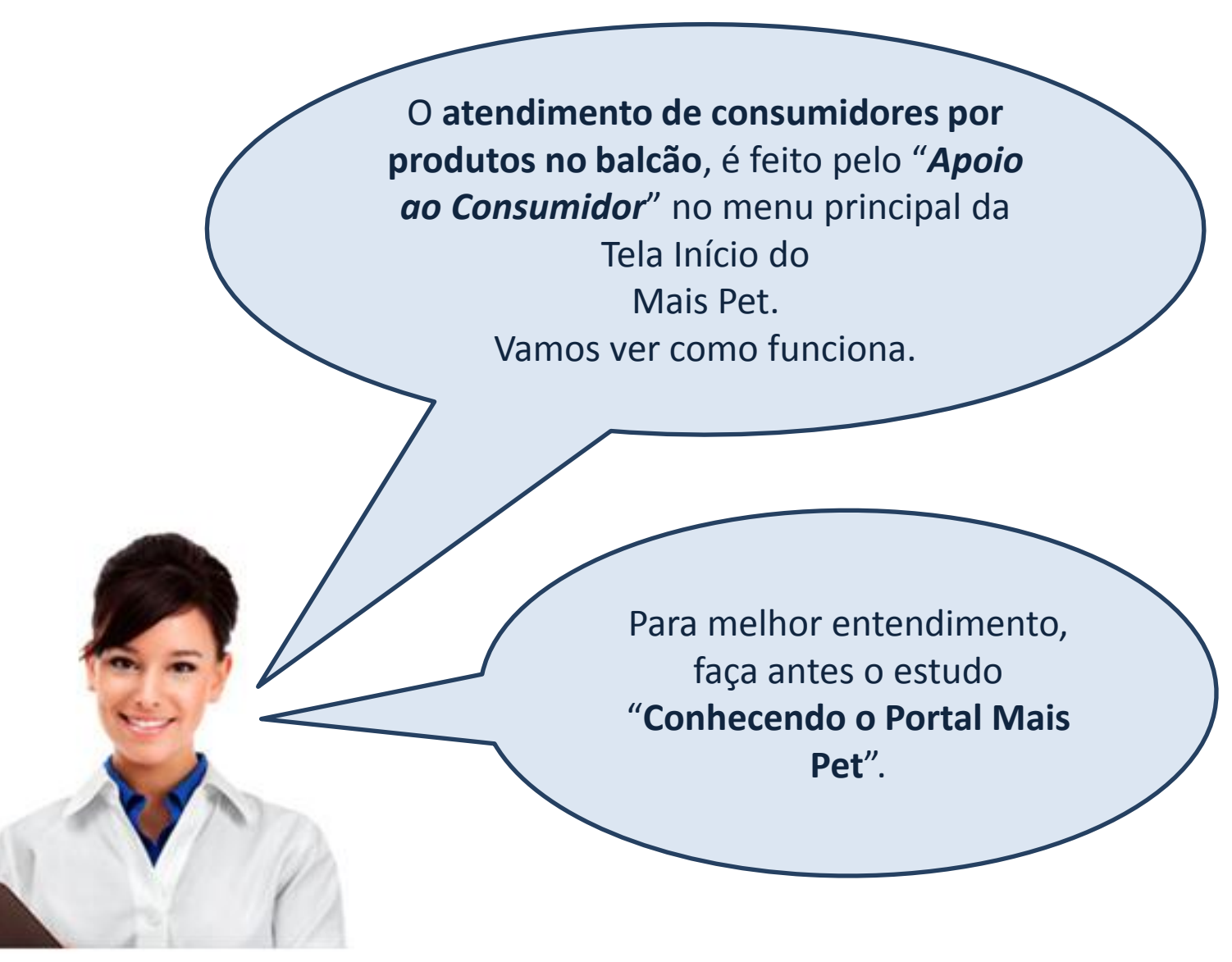

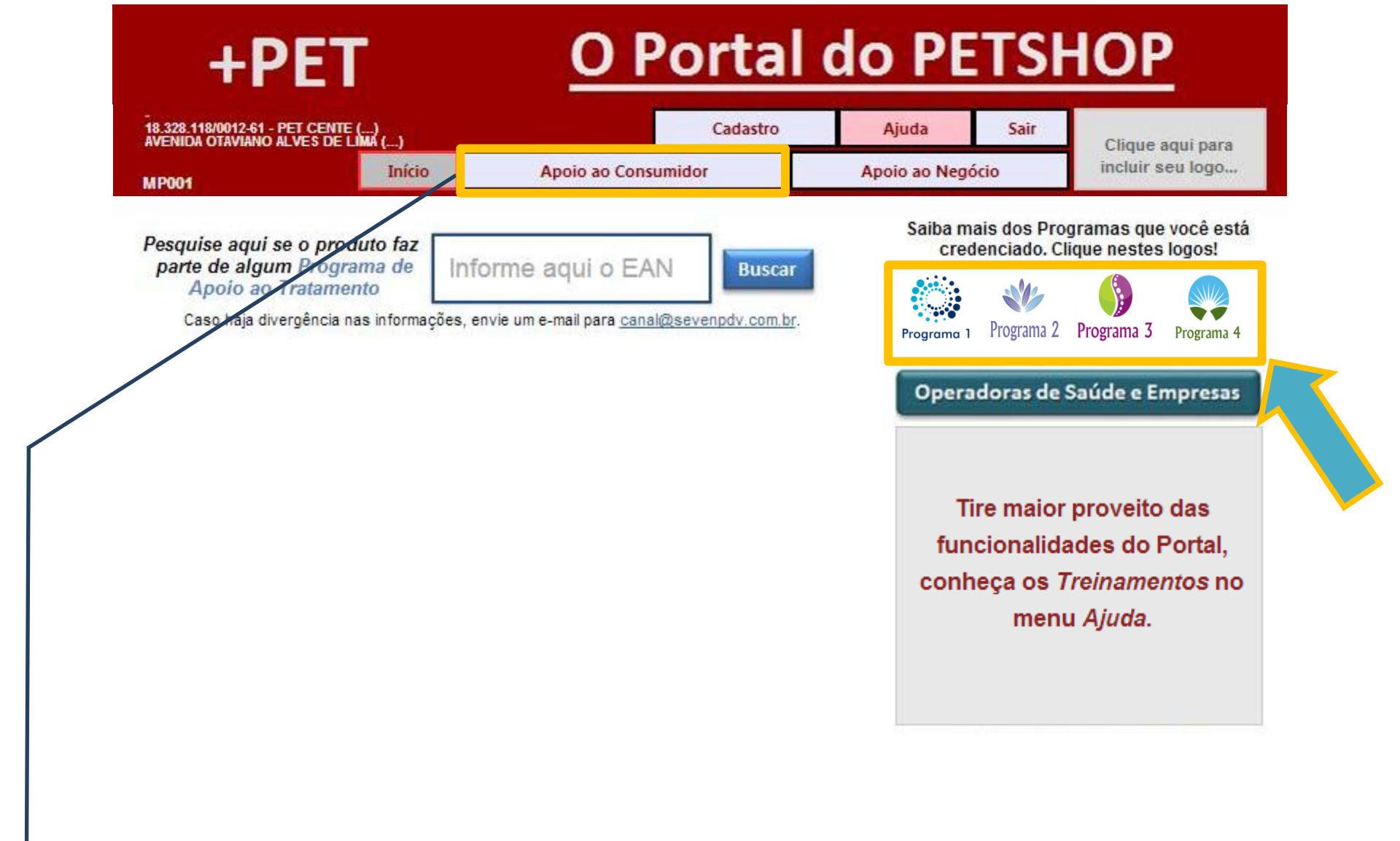

Para sua maior comodidade e segurança, o Mais Pet utiliza uma tecnologia que identifica automaticamente o Programa pelo produto desejado. Para iniciar o atendimento:
➢ Clique no menu Apoio ao Consumidor e siga direto para o atendimento ou
➢ Clique no logo do Programa Desejado, para conhecer detalhes e fazer um atendimento.

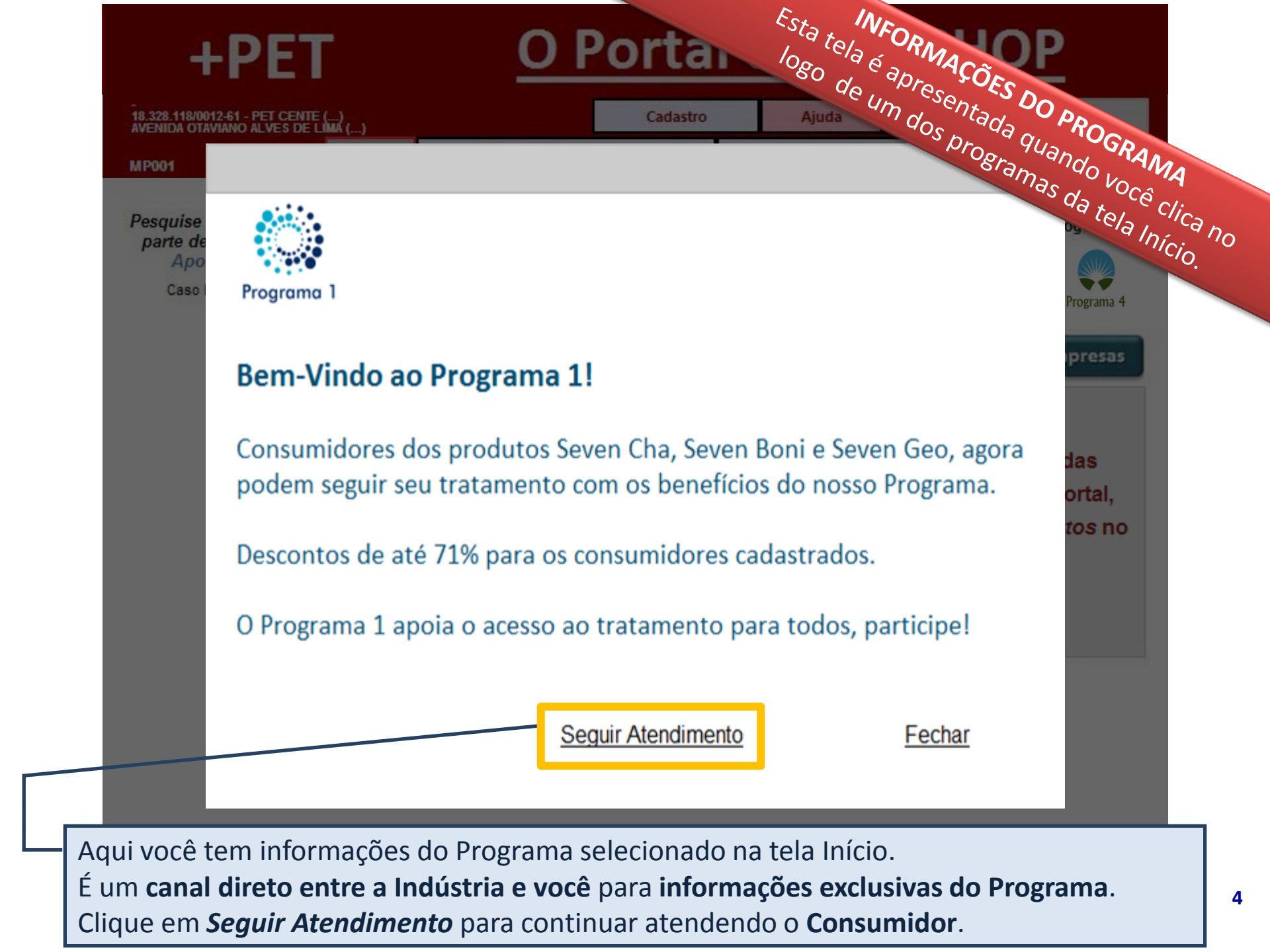

| AC001                         |                         | Início                 | Apoio ao Consumidor                 |                                       | Apoio ao       | Negócio                                       | botão Ana pog          | SSAR  |
|-------------------------------|-------------------------|------------------------|-------------------------------------|---------------------------------------|----------------|-----------------------------------------------|------------------------|-------|
| Atendimento<br>Por Produto    | Recupera<br>Solicitação | Consulta<br>Prescrição | Informações<br>Programas Indústrias | OPERADOR<br>Atendimento<br>Por Cartão | Inf<br>Operado | DE E EMPRESAS<br>formações<br>fras e Empresas | Consum<br>Atendimentos | Consu |
| Realiza ate<br>nforme o p     | endimento des           | te Programa<br>sejado  | as de Apoio ao Tra                  | tamento                               |                |                                               |                        |       |
| Busca de prod<br>Mínimo 3 let | utos:                   |                        |                                     |                                       | 8              | Pesquisar                                     |                        |       |
|                               | 3                       | omente produto         | is participantes dos Prog           | 1 411185 580 11 818                   | 005            |                                               |                        |       |
| /oltar à pági                 | ina inicial             |                        |                                     |                                       |                |                                               |                        |       |
| /oltar à pági                 | ina inicial             |                        |                                     |                                       |                |                                               |                        | _     |
| /oltar à pági                 | ina inicial             |                        |                                     |                                       |                |                                               |                        |       |
| /oltar à pági                 | in <u>a inicial</u>     |                        |                                     |                                       |                |                                               |                        |       |
| /oltar à pági                 | ina inicial             |                        |                                     |                                       |                |                                               |                        |       |
| /oltar à pági                 | ina inicial             |                        |                                     |                                       |                |                                               |                        |       |

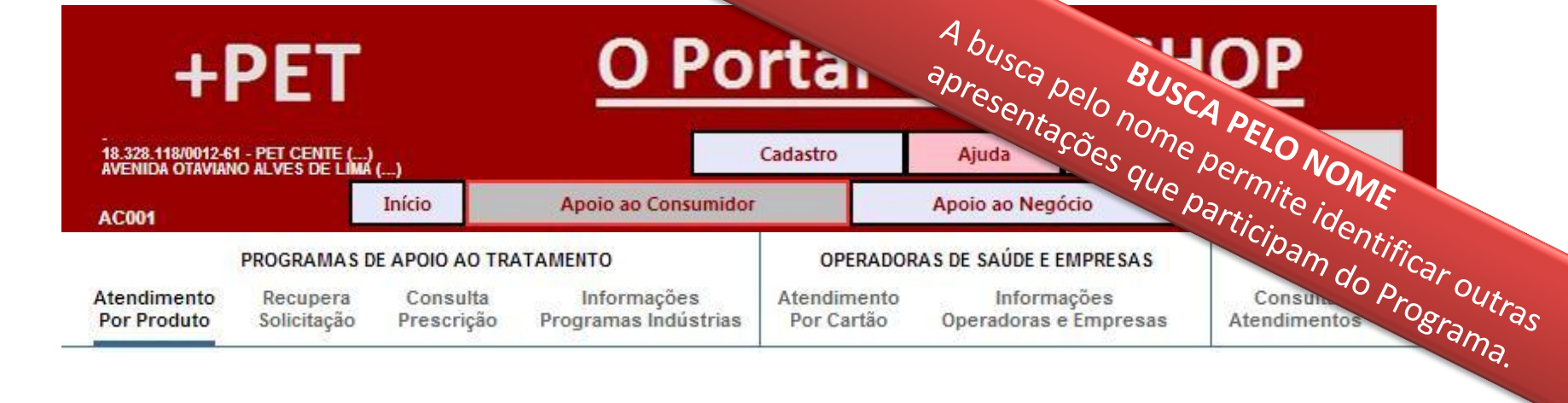

#### Realiza atendimento de Programas de Apoio ao Tratamento

#### Informe o produto desejado

| PRODUTO 1 CAES E GATOS (IBISN         X 0,4 ML)         Voltar à página inic         7891106904988         PRODUTO 10 MAX 3 1X4,0 ML         7891106904988 | Busca de produtos: | Produto 1                                                   | 8 Pesquisar |
|----------------------------------------------------------------------------------------------------|--------------------|-------------------------------------------------------------|-------------|
| PRODUTO 10 MAX 3 1X4,0 ML<br>7891106904988                                                                                                    | Voltar à página in | PRODUTO 1 CAES E GATOS (IBISN<br>X 0,4 ML)<br>7891106904988 | Selecionar  |
|                                                                                                    |                    | PRODUTO 10 MAX 3 1X4,0 ML<br>7891106904988                  | Selecionar  |

No caso de usar o nome do produto, o Mais Pet oferece a lista de produtos que atendem a pesquisa para que você selecione aquele que deseja. Clique no botão **Selecionar** da apresentação desejada.

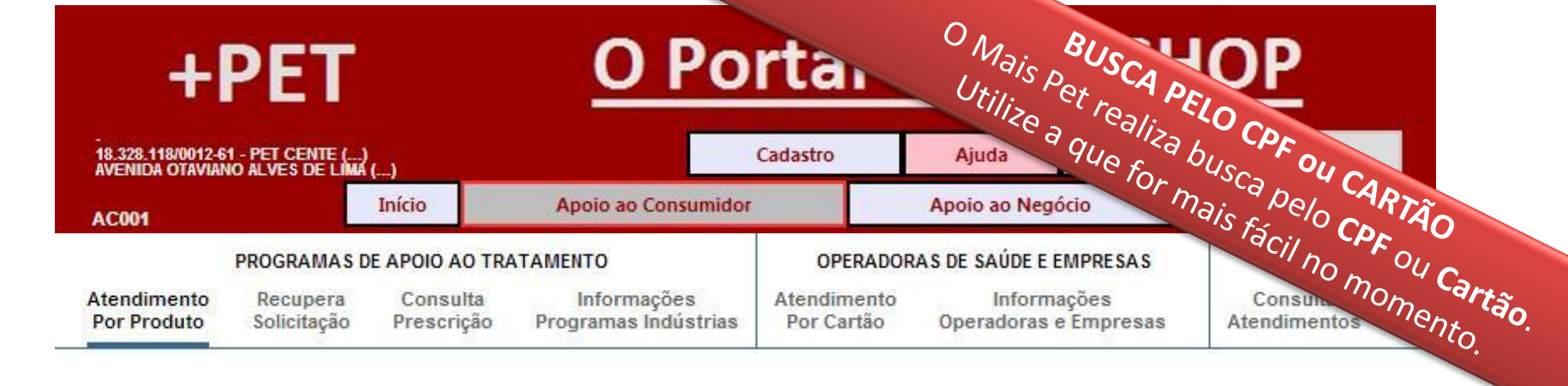

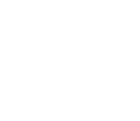

Programa 1

### LOGIX PHARMA

#### O Produto selecionado apresenta condições especiais para consumidores cadastrados

| Informe o CPF para obter benefícios:<br>CPF                | ou | Informe o Número do Cartão para obter benefícios:<br>Número do cartão | A Average |
|------------------------------------------------------------|----|-----------------------------------------------------------------------|-----------|
| Sem pontos, traços ou barras<br>Desistir deste atendimento |    | Sem pontos                                                            | Vançar    |

O Portal da Drogaria identifica automaticamente o **Programa** ao qual o produto pertence. Em seguida solicita a **identificação do consumidor**, que pode ser feita pelo **CPF do Beneficiário** ou **Número do Cartão do Programa**. Pressione *Avançar* para continuar.

## **O Portal do PETSHOP**

Neste momento, o consumidor pode estar em uma destas situações:

- 1. Não cadastrado e deve utilizar site/0800 da Indústria.
- 2. Não cadastrado, mas a loja pode fazer sua inclusão.

3. Cadastrado. Seguir atendimento normal.

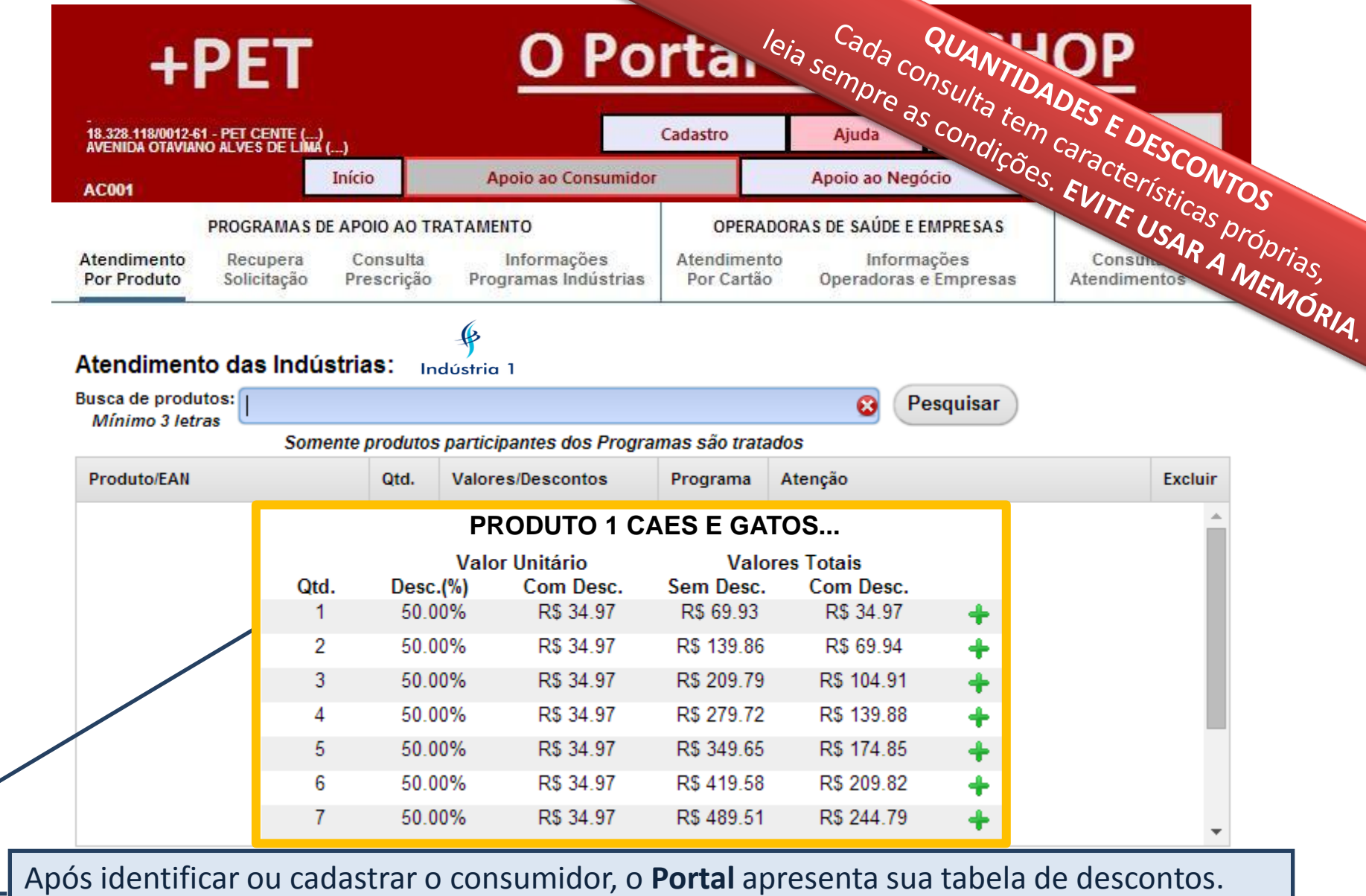

Cada linha corresponde a uma quantidade e apresenta o respectivo desconto.

O número de linhas e os descontos variam de um consumidor para outro.

As vantagens do Programa estão limitadas às quantidades apresentadas.

Clique no botão **<+>** para selecionar a linha correspondente à **quantidade** desejada.

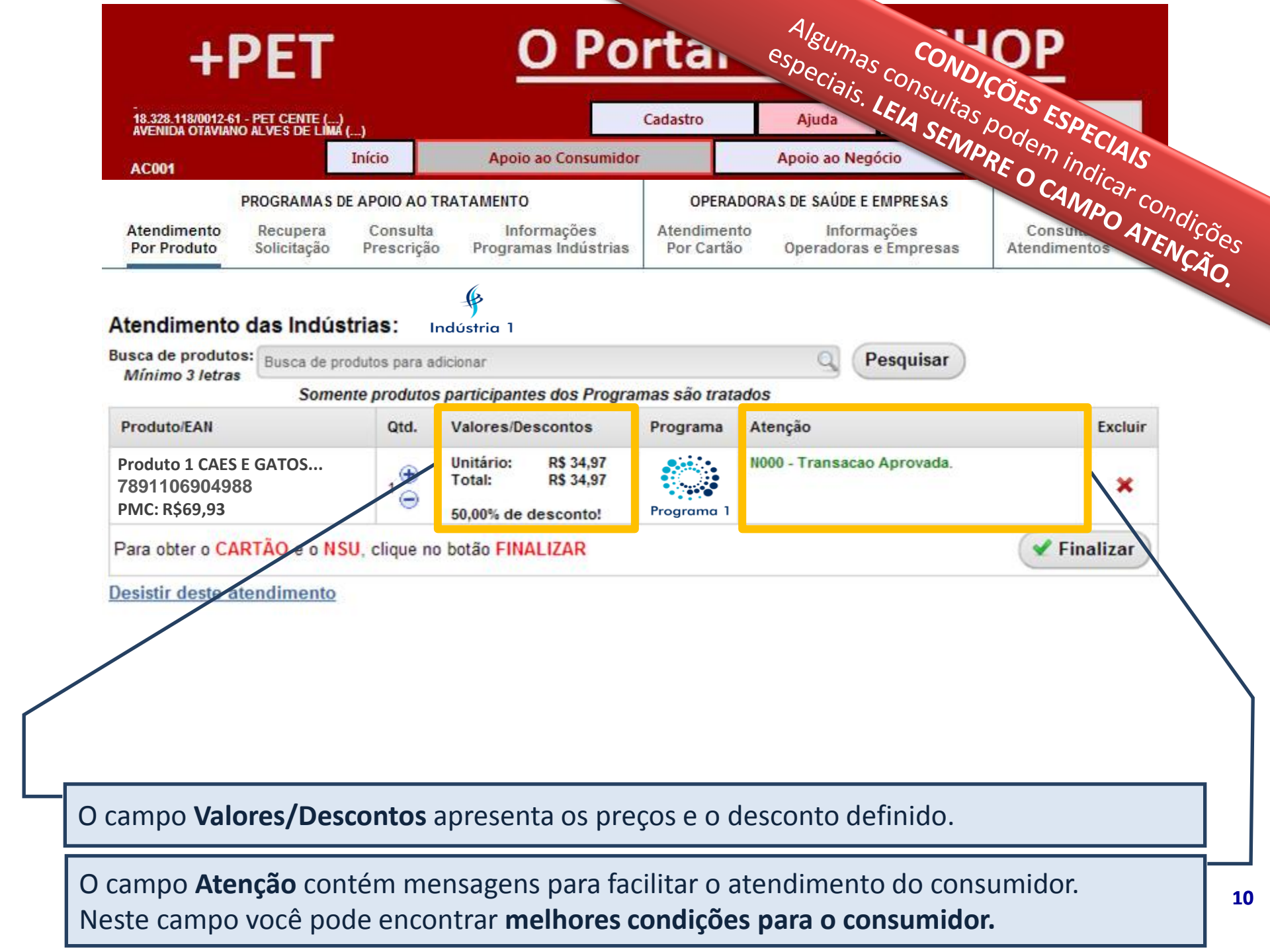

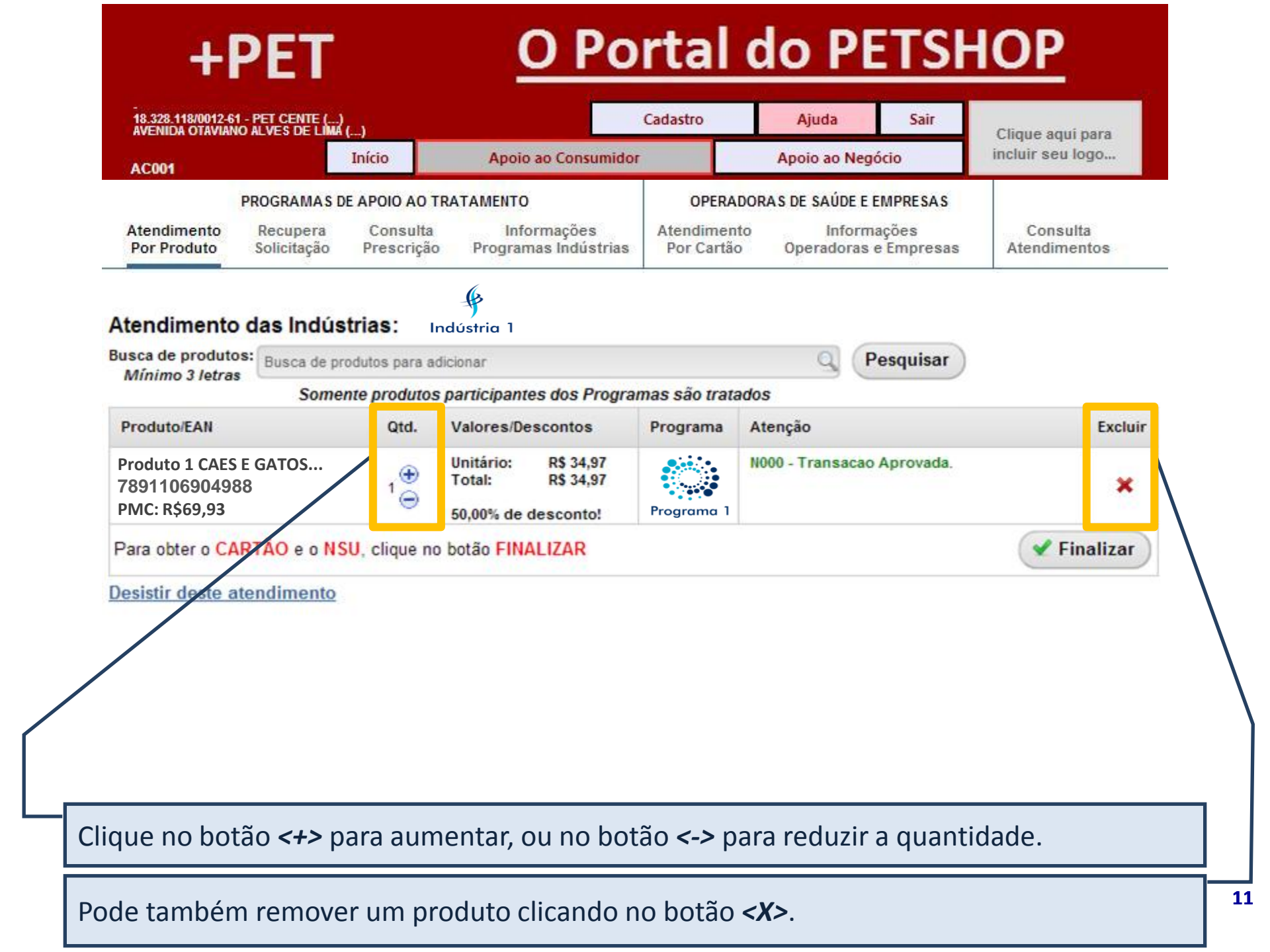

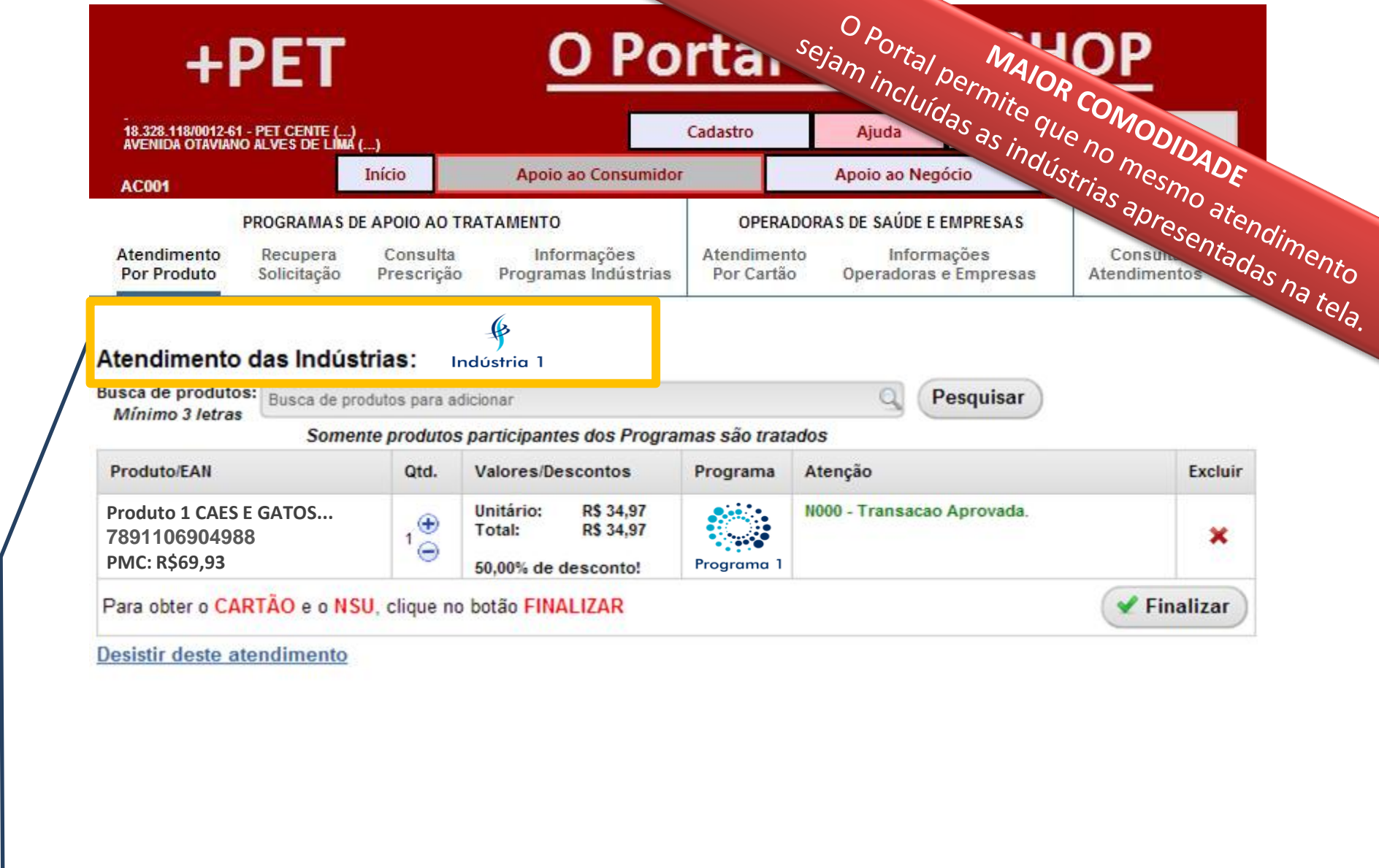

Se necessário você pode incluir novos produtos no mesmo atendimento, dentre as INDÚSTRIAS APRESENTADAS na tela a cada atendimento. Indústrias que não constem na lista requerem ATENDIMENTO SEPARADO.

# **O Portal do PETSHOP**

| AC001                                            | Número da transação: <b>156013</b>                                                                                                    | 5501                                          |                                                                                              |                  |                                                       |                      | go        |     |
|--------------------------------------------------|----------------------------------------------------------------------------------------------------|-----------------------------------------------|----------------------------------------------------------------------------------------------|------------------|-------------------------------------------------------|----------------------|-----------|-----|
| Atendime<br>Por Prod                             | Produto/EAN                                                                                                    | Qtd.                                          | Valores / Descontos                                                                          | Programa         | Atenção                                               | It                   | a<br>Itos |     |
| Realiza                                          | Produto 1 CAES E GATOS<br>7891106904988<br>PMC: R\$69,93                                                                              | 1                                             | Unitário: R\$ 34,97<br>Total: R\$ 34,97                                                      | Programa 1       | N000 - Transacao Aprovada                             |                      |           |     |
| Inform                                           | Cartão: 6666.6666.7070.5770.8                                                                                                    |                                               | solet in de descenter                                                                        |                  |                                                       |                      |           |     |
| Busca de<br><i>Mínim</i> o                       |                                                                                                    |                                               | Digite a NF                                                                                  |                  | Y Finalizar Compra                                    | a                    |           |     |
| <u>Voltar à</u>                                  |                                                                                                    |                                               |                                                                                              |                  | 🗙 Anula                                               | r                    |           |     |
|                                                  |                                                                                                    |                                               |                                                                                              |                  |                                                       |                      |           |     |
|                                                  |                                                                                                    |                                               |                                                                                              |                  |                                                       |                      |           |     |
|                                                  |                                                                                                    |                                               |                                                                                              |                  |                                                       |                      |           |     |
|                                                  |                                                                                                    |                                               |                                                                                              |                  |                                                       |                      |           | 26  |
| 0000                                             | romanta cão aproc                                                                                                    | 0 0 t 0 0                                     |                                                                                              | tos sta          |                                                       | DI                   |           | dS  |
| encer                                            | ramento são apres                                                                                                    | entad<br>didos                                | os os produ                                                                                  | itos ate         | endidos, juntame                                      | nte                  | com       |     |
| encer<br>antidad                                 | ramento são apres<br>es e descontos conce                                                                                             | entad<br>didos                                | OS OS <b>produ</b><br>ACÕES NAS O                                                            | itos ate         | ADES E DESCONTO                                       | nte<br>S an          | toriore   |     |
| encer<br>antidad<br>ampo A                       | ramento são apres<br>es e descontos conce<br>Atenção pode indicar<br>que ESTES DESCONT                                                | entad<br>didos<br>ALTER<br>OS F (             | OS OS <b>produ</b><br>AÇÕES NAS Q                                                            | UANTID           | ADES E DESCONTO                                       | nte<br>)S an<br>)RFS | teriore   | es. |
| encer<br>antidad<br>ampo A<br>nbre-se            | ramento são apres<br>es e descontos conce<br>Atenção pode indicar<br>que ESTES DESCONT                                                | entad<br>didos<br>ALTER<br>OS E (             | os os <b>produ</b><br>AÇÕES NAS Q<br>QUANTIDADES<br>será utilizado r                         | UANTID           | ADES E DESCONTO<br>TUEM OS ANTERIO                    | nte<br>)S an<br>DRES | teriore   | 2S. |
| encer<br>antidad<br>ampo A<br>nbre-se<br>ote o N | ramento são apres<br>es e descontos conce<br>Atenção pode indicar<br>que ESTES DESCONT<br>SU apresentado acima<br>o campo Digite a NE | entad<br>didos<br>ALTER<br>OS E (<br>a, ele s | os os <b>produ</b><br><b>AÇÕES NAS Q</b><br>QUANTIDADES<br>será utilizado r<br>a Nota Fiscal | UANTID<br>SUBSTI | ADES E DESCONTO<br>TUEM OS ANTERIO<br>nento no Caixa. | nte<br>)S an<br>DRES | teriore   | es. |

| A sua venda ficou pendente. Acesse a aba apoio ao negócio para concluir a notur seu logo<br>PROGRA<br>Atendimento<br>Por Produto<br>Solicita<br>Realiza atendimet<br>Informe o produto desejado<br>Busca de produtos:<br>Minimo 3 letras<br>Somente produtos participantes dos Programas são tratados<br>Voltar à página inicial | +PE1                                | O Portal do PETS                                                                                         | <u>HOP</u>                                                       |  |
|----------------------------------------------------------------------------------------------------|-------------------------------------|----------------------------------------------------------------------------------------------------|------------------------------------------------------------------|--|
| Realiza atendimer   Informe o produto desejado   Busca de produtos:   Mínimo 3 letras   Somente produtos participantes dos Programas são tratados   Voltar à página inicial                                                                                                    | AC001<br>Atendimento<br>Por Produto | A sua venda ficou pendente. Acesse a aba apoio ao negócio para concluir a venda.<br>CódIgo de erro: W903 | Clique aqui para<br>incluir seu logo<br>Consulta<br>Atendimentos |  |
|                                                                                                    | Realiza atendimer                   | desejado<br>Somente produtos participantes dos Programas são tratados                                    |                                                                  |  |
|                                                                                                    |                                     |                                                                                                    |                                                                  |  |
| e não possuir a Nota Fiscal e clicar em Finalizar Compra, na tela anterior, a venda ficará                                                                                                    | e não possuir a N                   | ota Fiscal e clicar em Finalizar Compra, na tela anter                                                   | ior, a venda ficará                                              |  |

| +PE                                                      | Т                            | O Porta                            | al do Pl             | TSI      | <u>IOP</u>                           |
|----------------------------------------------------------|------------------------------|------------------------------------|----------------------|----------|--------------------------------------|
| 18.328.118/0012-61 - PET CEN<br>AVENIDA OTAVIANO ALVES D | TTE ()<br>E LIMA ()          | Cadastro                           | Ajuda                | Sair     | Clique aqui para<br>incluir seu logo |
| Início                                                   | Apoio ao Con                 | sumidor                            | Apoio ao Negócio     | <b>b</b> |                                      |
| Vendas e Reposições                                      | Selecionar Distribuidores    | Dúvidas e Mensagens                | Comunicado das Indús | trias    | AN01                                 |
| Avisos                                                   |                              |                                    |                      |          |                                      |
| Avisos                                                   |                              | 11-1- X                            |                      |          |                                      |
| (Avisos em vermei                                        | no requerem sua açao imed    | liata.)                            |                      |          |                                      |
| 18/02/2015 Há 6 trans                                    | sação(ões) pendente(s). Cliq | ue aqui para resolver! —           |                      |          |                                      |
| 16/02/2015 Você ten                                      | 1 dúvida(s) encaminhada(s)   | . Clique aqui para saber o         | andamento.           |          |                                      |
| 12/02/2015 Existe un                                     | na mensagem Importante pa    | <u>ra você. Clique aqui para v</u> | lsualizá-la.         |          |                                      |
| 12/02/2015 Clique ad                                     | ul e vela as mensagens dos   | últimos 30 dias.                   |                      |          |                                      |
|                                                          |                              |                                    |                      |          |                                      |
|                                                          |                              |                                    |                      |          |                                      |
|                                                          |                              |                                    |                      |          |                                      |
|                                                          |                              |                                    |                      |          |                                      |
|                                                          |                              |                                    |                      |          |                                      |
|                                                          |                              |                                    |                      |          |                                      |
|                                                          |                              |                                    |                      |          |                                      |
|                                                          |                              |                                    |                      |          |                                      |
|                                                          |                              |                                    |                      |          |                                      |
|                                                          |                              |                                    |                      |          |                                      |

Vá para a aba Apoio ao Negócio e nos avisos, clique no vermelho que representam as Transações Pendentes.

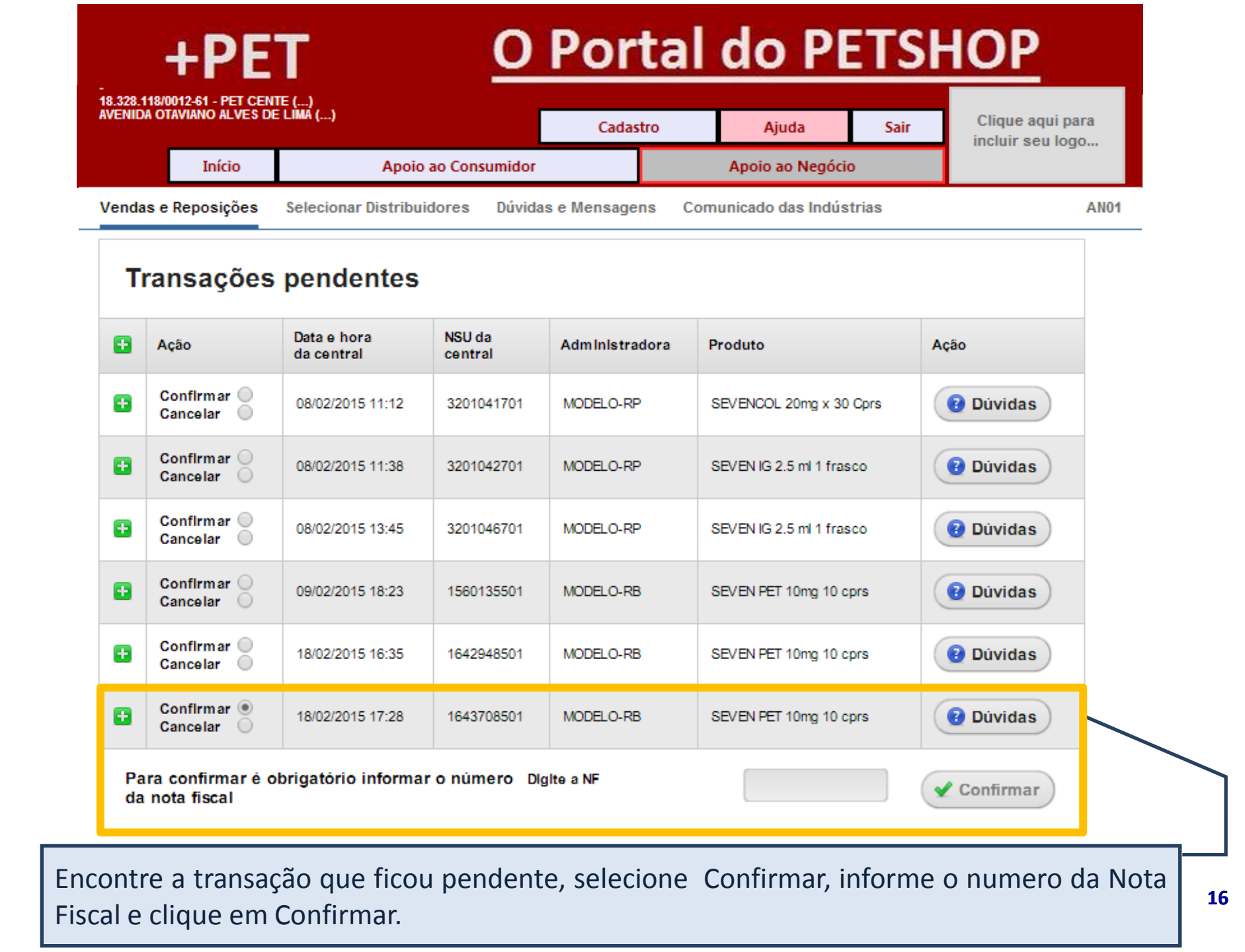

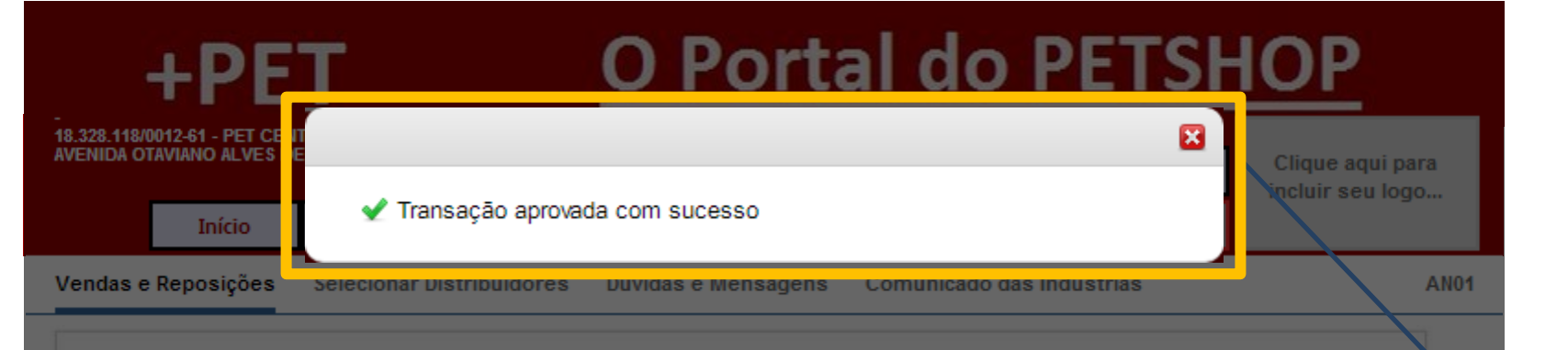

#### Transações pendentes

| 8 | Ação                      | Data e hora<br>da central | NSU da<br>central | Administradora | Produto                  | Ação      |
|---|---------------------------|---------------------------|-------------------|----------------|--------------------------|-----------|
| 0 | Confirmar O<br>Cancelar   | 08/02/2015 11:12          | 3201041701        | MODELO-RP      | SEVENCOL 20mg x 30 Cprs  | 1 Důvidas |
| 8 | Confirmar O<br>Cancelar O | 08/02/2015 11:38          | 3201042701        | MODELO-RP      | SEVEN IG 2.5 ml 1 frasco | 1 Dúvidas |
| Ð | Confirmar O<br>Cancelar O | 08/02/2015 13:45          | 3201046701        | MODELO-RP      | SEVEN IG 2.5 ml 1 frasco | 1 Důvidas |
| Ð | Confirmar O<br>Cancelar O | 09/02/2015 18:23          | 1560135501        | MODELO-RB      | SEVEN PET 10mg 10 cprs   | 1 Důvidas |
| Ð | Confirmar O<br>Cancelar   | 18/02/2015 16:35          | 1642948501        | MODELO-RB      | SEVEN PET 10mg 10 cprs   | 1 Dúvidas |
| 8 | Confirmar O<br>Cancelar   | 18/02/2015 17:28          | 1643708501        | MODELO-RB      | SEVEN PET 10mg 10 cprs   | @ Důvidas |

Retornará a mensagem que a Transação foi Aprovada.

## **O Portal do PETSHOP**

Apoio ao Consumidor

+PE1

Início

18.328.118/0012-61 - PET CENT

**O Portal do PETSHOP** 

Ajuda

Apoio ao Negócio

Clique aquí para incluir seu logo...

Cadastro

Obrigada por participar comigo deste estudo. Te convido para um novo encontro. Escolha outros assuntos em *Ajuda* no Menu Principal. Se tiver alguma dúvida, sugestão ou crítica envie e-mail para participe@sevenpdv.com.br.